電子証明書発行

電子証明書の発行を行います。

#### 手順1 京都銀行ホームページ

| NSLUED         ● Helt         A X7742         ● BRAALSI © LADOR Q         Q MO         Q MO         Q MO           第852-850         4-6         BARRES R         BARRES R         Q ABOOR Q         Q MS         Q MO         Q MO </th <th>京都銀行ホームページ(https://www.kyotobank.co.jp)<br/>の<b>「法人・個人事業主のお客さま」</b>ボタンから京銀イン<br/>ターネットEBサービスのログイン画面へとお進みくだ<br/>さい。</th> | 京都銀行ホームページ(https://www.kyotobank.co.jp)<br>の <b>「法人・個人事業主のお客さま」</b> ボタンから京銀イン<br>ターネットEBサービスのログイン画面へとお進みくだ<br>さい。 |
|----------------------------------------------------------------------------------------------------|----------------------------------------------------------------------------------------------------|
|                                                                                                    | ―― 法人・個人事業主のお客さま                                                                                                  |
| 0 BB64                                                                                                    |                                                                                                    |
| ■有効が発展性を発起しより様素を受けられた取らまへのごだなについて<br>このたりの各体化粧量を非確認により様素を受けられた取らまではしまして、ひんりお見ていやしまげます。<br>が客時でいてい、感知のためによる説明にはなどかられた知られてはない。<br>(ワンク大しこちら)<br>ただのことやご予切やいだとざいましたら、お取り出たしくは最高りの意味能明を実法した知られたでくとさい。                                                                                                    |                                                                                                    |
| <ul> <li>● 重要なお知らせ.</li> </ul>                                                                                                    |                                                                                                    |
| <ul> <li>金融シスタムの不具合に関するお客さまへの利用について(2023年10月13日(86))</li> <li>「日本さま活用の単語に取りるに協力のお願い引 金利用にお客さまに関する時間やお用引用的第の単語をお願いしております。</li> </ul>                                                                                                    |                                                                                                    |
| * <実際で等正式会校素を増や>会社推測を築るフィッシングメール、SMS、SMSのダイレクトメッセージにご注意ください。                                                                                                    |                                                                                                    |

# 手順2 電子証明書発行開始

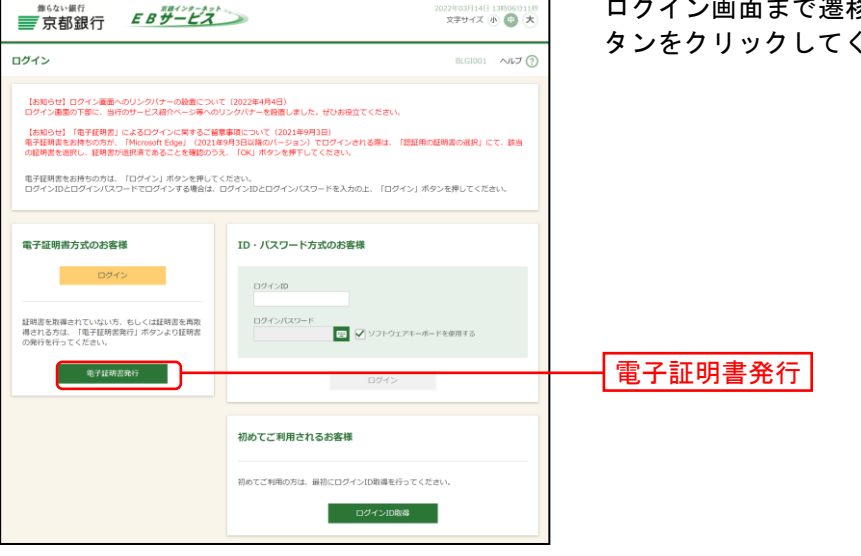

ログイン画面まで遷移したのち、「電子証明書発行」ボ タンをクリックしてください。

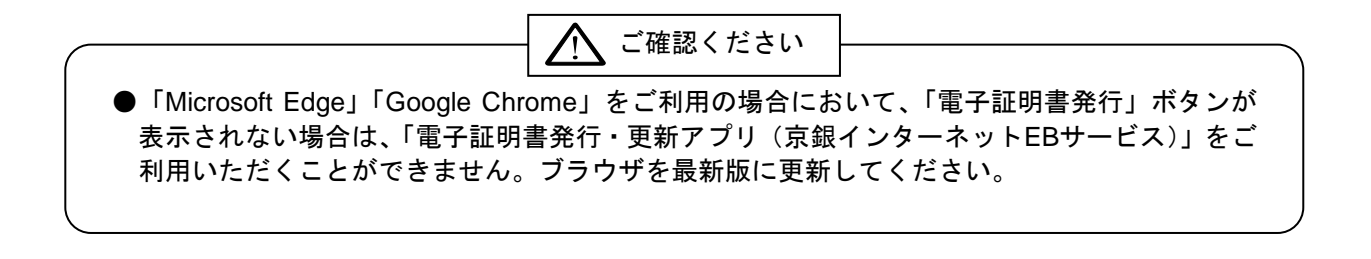

#### 手順3 証明書発行アプリのダウンロード

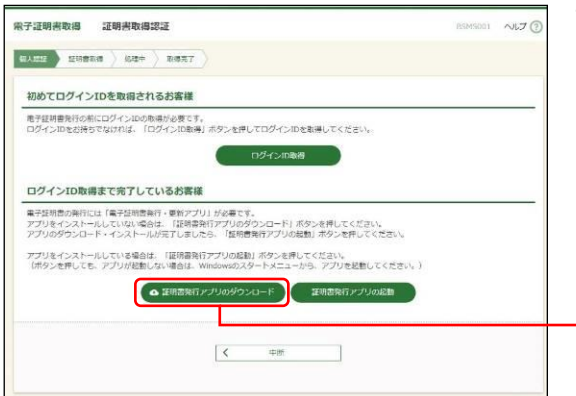

証明書取得認証画面が表示されますので、「**証明書発行ア** プリのダウンロード」ボタンをクリックしてください。

※「電子証明書発行・更新アプリ(京銀インターネット EBサービス)」がインストールされているパソコンをご 利用のお客さまは、アプリのインストールは不要です。 手順5(P21)にお進みください。

証明書発行アプリのダウンロード

### 手順4 証明書発行アプリのインストール

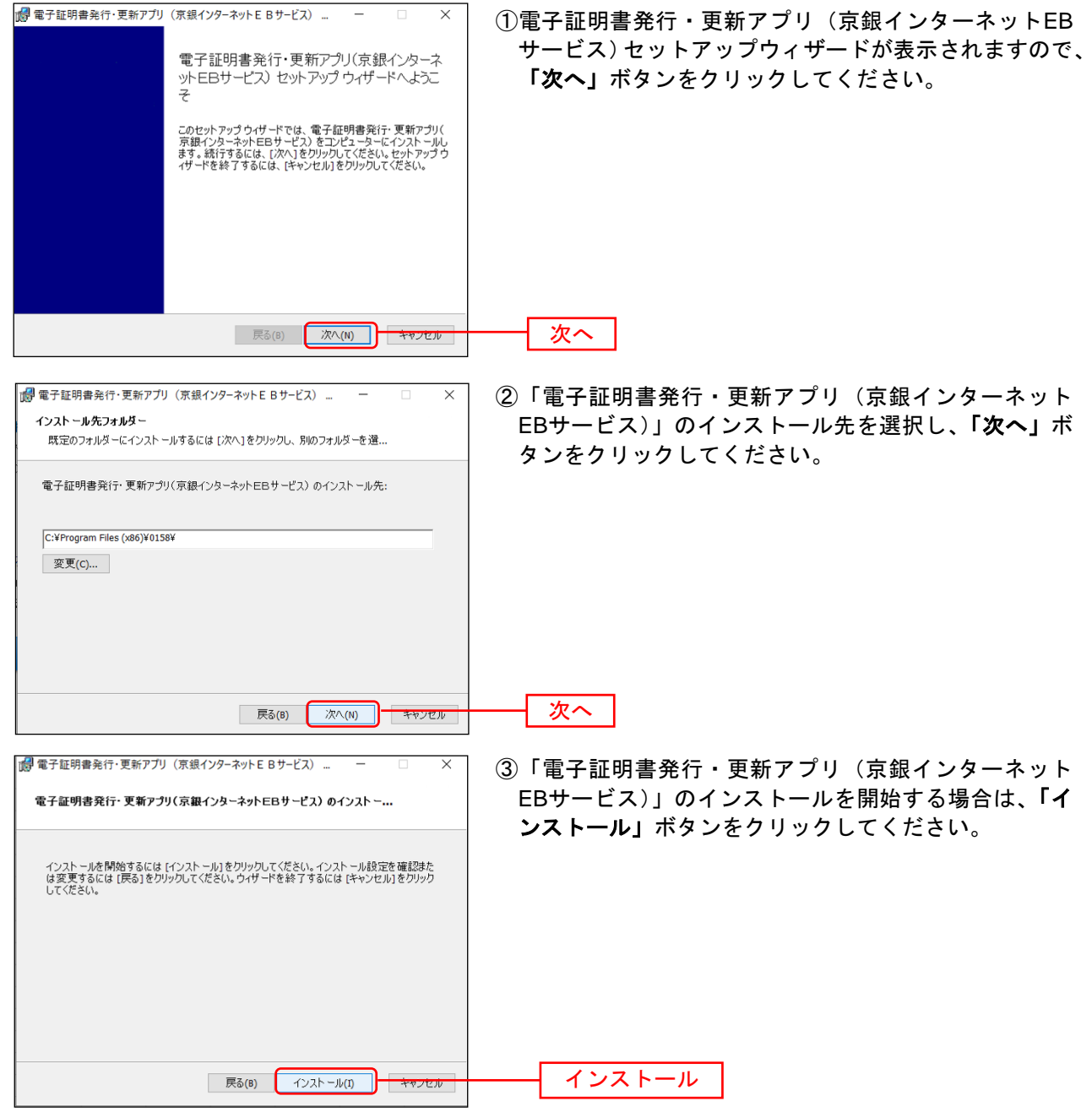

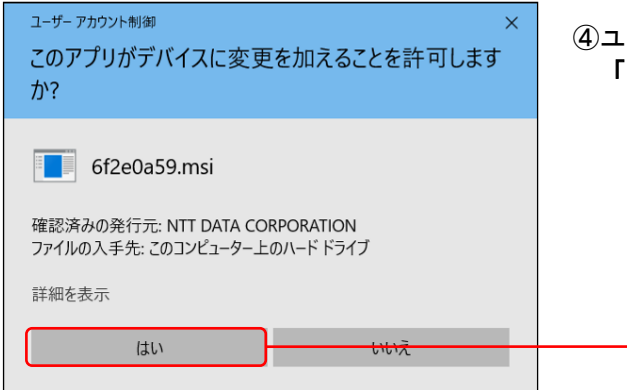

④ユーザアカウント制御ダイアログが表示される場合は、「はい」ボタンをクリックしてください。

- ⑤「電子証明書発行・更新アプリ(京銀インターネット EBサービス)」のインストールが開始されます。

はい

- ⑦電子証明書発行・更新アプリ(京銀インターネットEBサービス)… ×
  ◎電子証明書発行・更新アプリ(京銀インターネ ットEBサービス)セットアップウィザードが完了 しました セットアップウィザードを終了するには、(完了)ポジンをクリックします。
  ○の日本の「「「「「「」」」」
  - ⑥「電子証明書発行・更新アプリ(京銀インターネット EBサービス)」のインストールを完了しましたら、「完 了」ボタンをクリックしてください。

- ⇒「完了」ボタンをクリックした場合は、手順5へお進みください。
- ⇒「電子証明書発行・更新アプリ(京銀インターネットEBサービス)」のインストールができない場合は、 「Microsoft Edge」でログイン画面を表示のうえ、手順8(P23)にお進みください。

完了

### 手順5 証明書発行アプリの起動

証明書更新 証明書の更新を行う場合は、更新する証明書をリストから選び、「証明書更新」ボタンを押してください

証明書更新

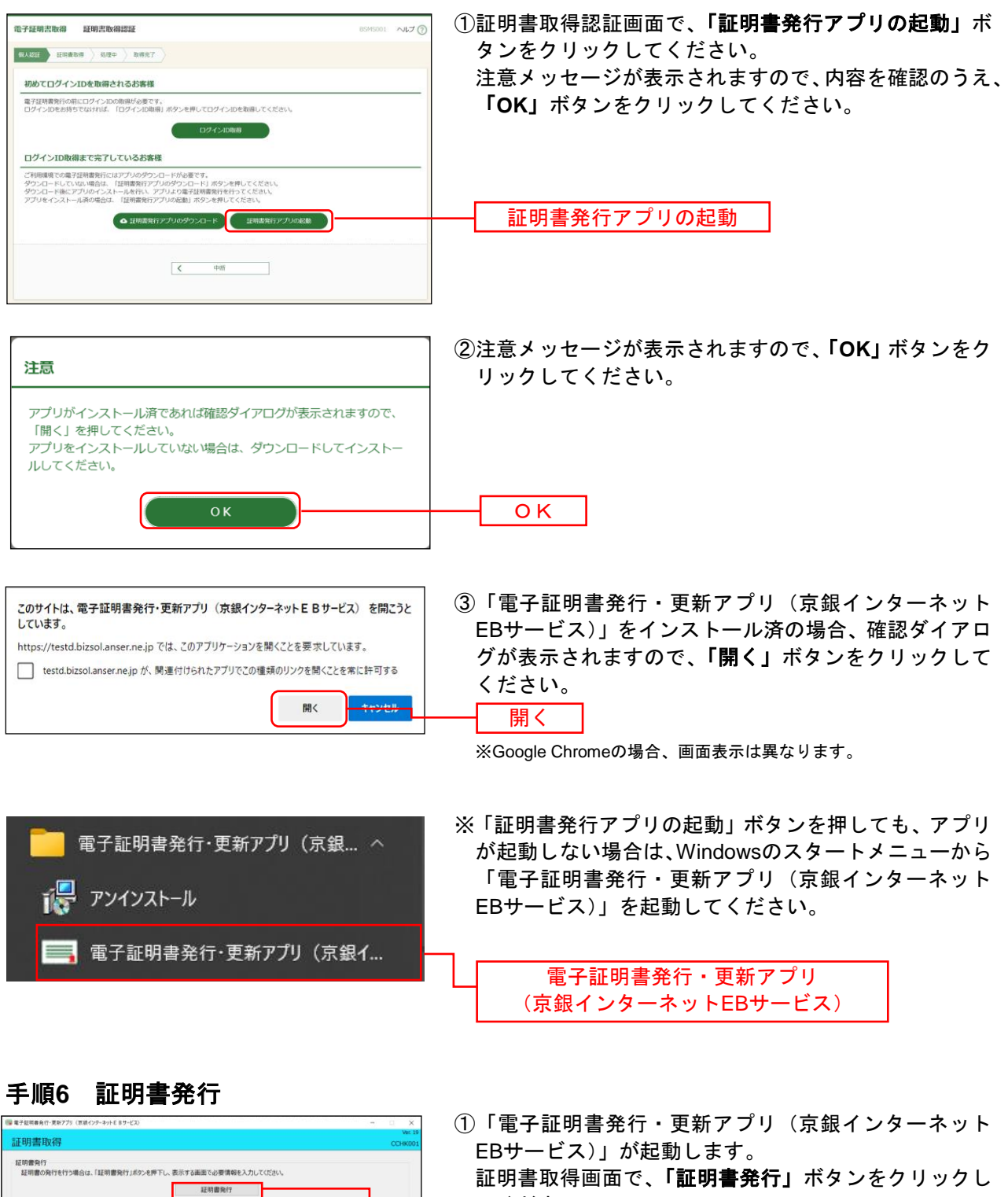

てください。

証明書発行

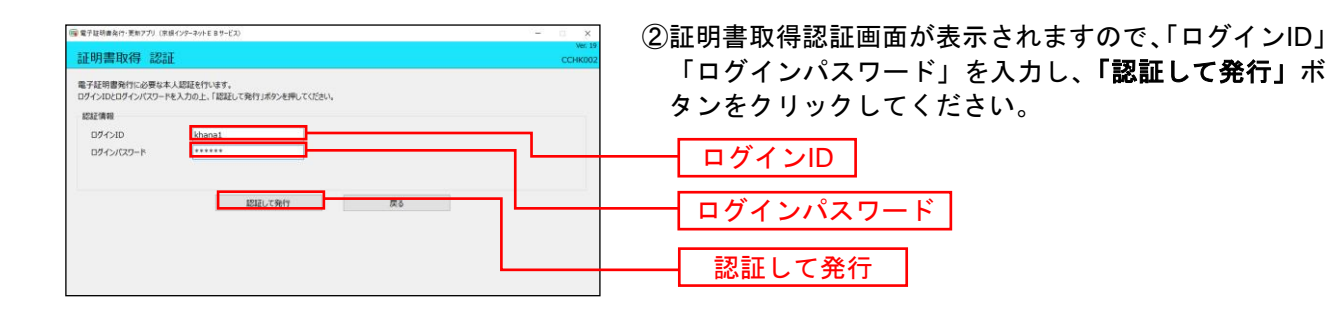

■ 年7日期9月11日 第777 (980-27-10) (98-02-10) (98-02-10) (

③電子証明書の発行処理が開始されます。

(しばらくすると次画面に自動的に遷移します。)

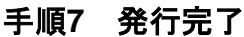

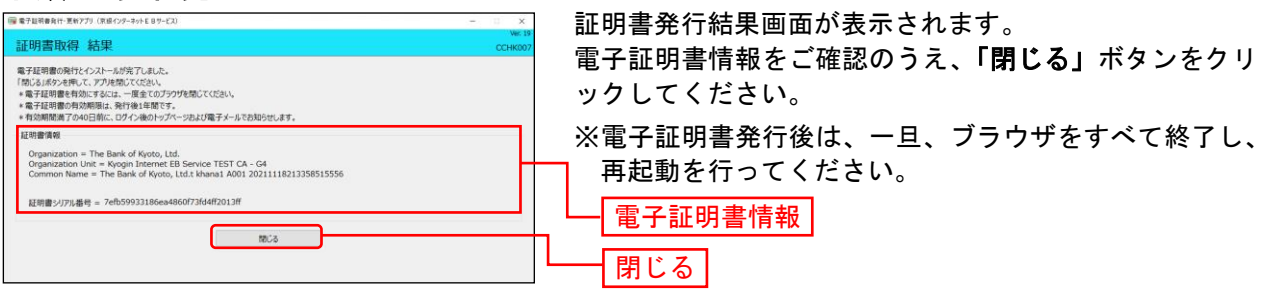

## <「証明書発行アプリ」をインストールできない場合>

### 手順8 IEモード

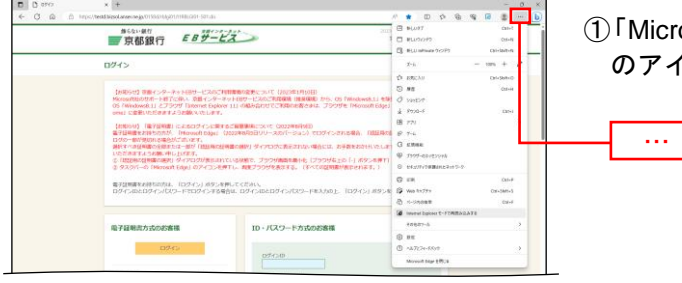

①「Microsoft Edge」でログイン画面が表示し、右上の「…」 のアイコンをクリックしてください。

| A»       | 🗙 ()                          | ₹_=  | Ē | ~ | 0   |           |   |
|----------|-------------------------------|------|---|---|-----|-----------|---|
|          | 新しいタブ                         |      |   |   |     | Ctrl+T    |   |
|          | 新しいウィンドウ                      |      |   |   |     | Ctrl+N    |   |
| Ø        | Web キャプチャ                     |      |   |   | Cti | l+Shift+S |   |
| බ්       | ページ内の検索                       |      |   |   |     | Ctrl+F    |   |
| æ        | Internet Explorer モードで再読み込みする |      |   |   |     |           |   |
|          | その他のツール                       |      |   |   |     |           | > |
| <b>t</b> | 設定                            |      |   |   |     |           |   |
| ?        | ヘルプとフィードバ                     | ック   |   |   |     |           | > |
|          | Microsoft Edge                | を閉じる |   |   |     |           |   |

- Internet Explorerモードで再読み込みする」をクリックしてください。(「Microsoft Edge」を「標準モード」から「Internet Explorer (IE)モード」に切替えます。)
  - ※「Internet Explorerモードで再読み込みする」がメニ ューに表示されない場合は、「設定」から「既定のブ ラウザー」を選択のうえ、「Internet Explorerモード(IE モード)でサイトの再読み込みを許可」を「許可」に 変更してください。

Internet Explorerモードで再読み込みする

# 手順9 電子証明書発行開始

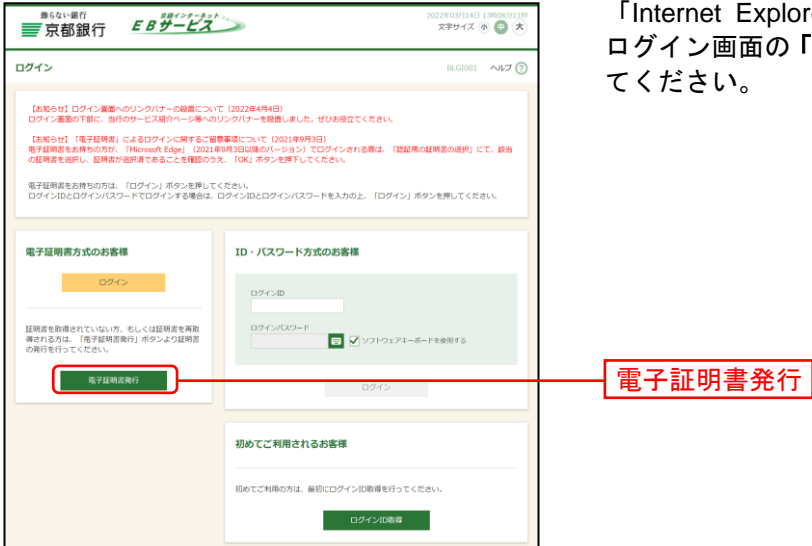

「Internet Explorer(IE)モード」への切替え完了後、 ログイン画面の**「電子証明書発行」**ボタンをクリックし てください。

### 手順10 個人認証

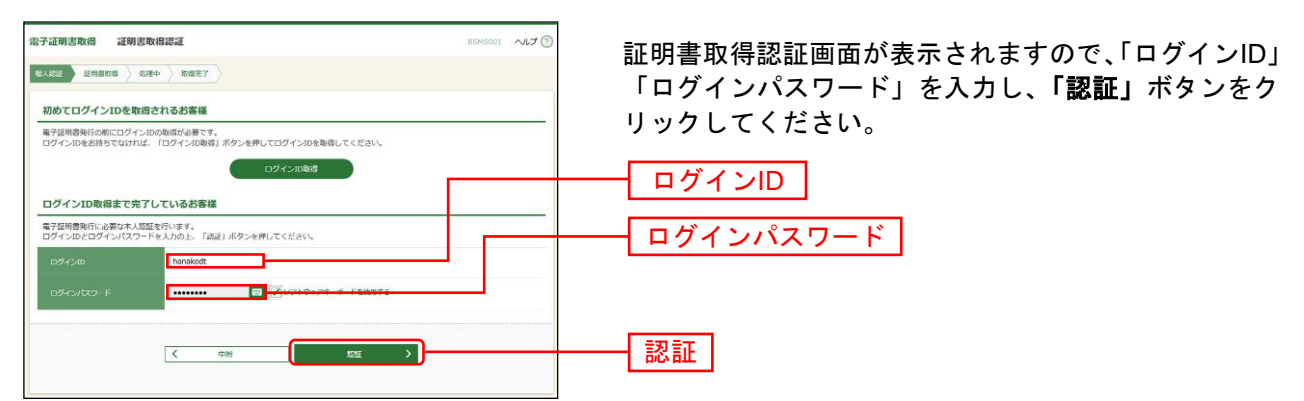

## 手順11 証明書発行

| <ul> <li>①子道明記載書 証明記第行確認</li> <li>④人類正 三規第271 〕</li> <li>◎240 〕 21月第277 〕</li> </ul> | BSMS002 | ①証明書発行確認画面が表示されますので、「 <b>発行」</b> ボタ<br>ンをクリックしてください。 |
|--------------------------------------------------------------------------------------|---------|------------------------------------------------------|
| 高子経験部の向けが行えます。<br>証券書の項目を行うには、「項打」ボタンを押してください。                                       |         |                                                      |
| RIT                                                                                  |         | ─────────────────────────────────────                |
|                                                                                      |         | ご確認ください                                              |

●初めて証明書を取得する際に、情報バーが表示される場合は以下の手順に従ってください。

- 1.情報バーダイアログが表示された場合、「閉じる」ボタンをクリックしてください。
- 2.「このWebサイトは 'Microsoft Corporation' からの '証明書コントロール' アドオンを 実行しようとしています。Webサイトとアドオンを信頼し、アドオンの実行を許可する にはここをクリックしてください」のメッセージをクリックし、メニューから「ActiveX コントロールの実行」をクリックしてください。
- 3.セキュリティ警告ダイアログが表示されますので、「実行する」ボタンをクリックしてく ださい。
- 4.証明書発行確認画面に戻り、「発行」ボタンをクリックしてください。

| Web アクセスの確認                                                            | ②Webアクセスの確認ダイアログが表示されますので、                                |
|------------------------------------------------------------------------|-----------------------------------------------------------|
| この Web サイトはユーザーの代わりにデジタル証明書の操作を実行                                      | <b>「はい」</b> ボタンをクリックしてください。                               |
| http://xxx.xxx.xxx.xxxxxxxxxxxxxxxxxxxxxxxx                            | ※ご利用環境によって、メッセージの内容が異なる場合がありますか<br>同様に「はい」ボタンをクリックしてください。 |
| ユーザーの代わりにデジタル証明書を操作できるのは、既知の Web<br>サイトだけに制限する必要があります。<br>この操作を許可しますか? |                                                           |
| (まい(Y) <u>いいえ(N)</u>                                                   | はい                                                        |

- リックしてください。
  - ッセージの内容が異なる場合がありますが、 クリックしてください。

⇒「はい」ボタンをクリックした場合は、手順12へお進みください。

## 手順12 処理中

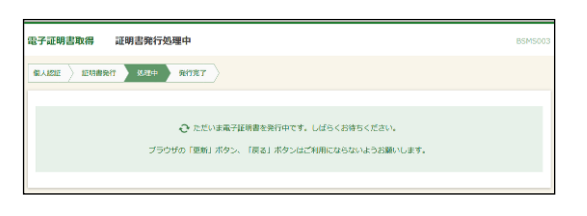

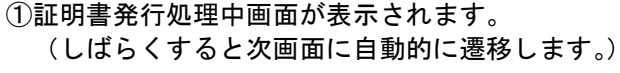

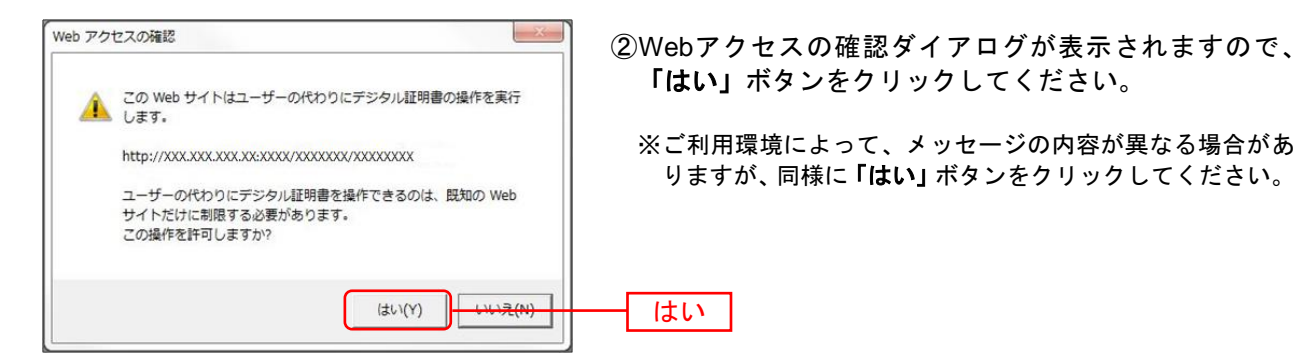

⇒「はい」ボタンをクリックした場合は、手順13へお進みください。

### 手順13 発行完了

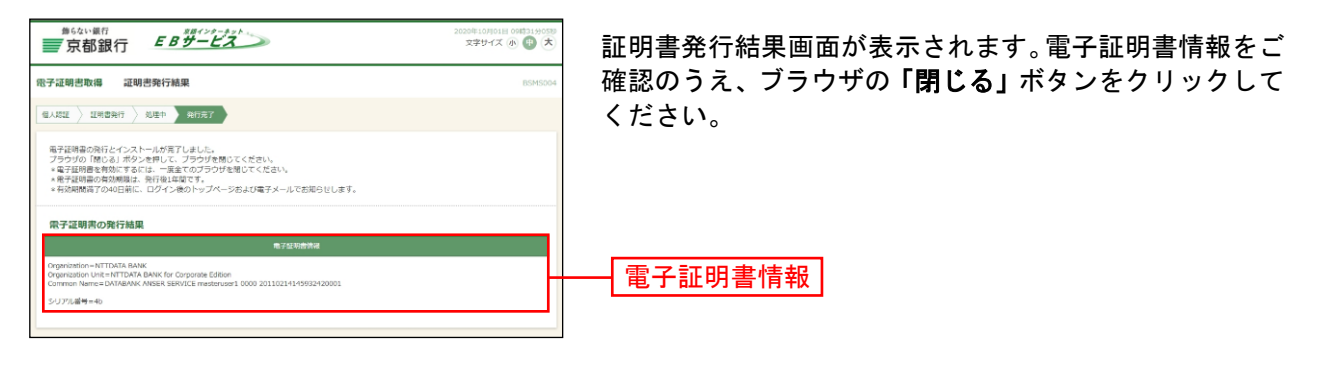

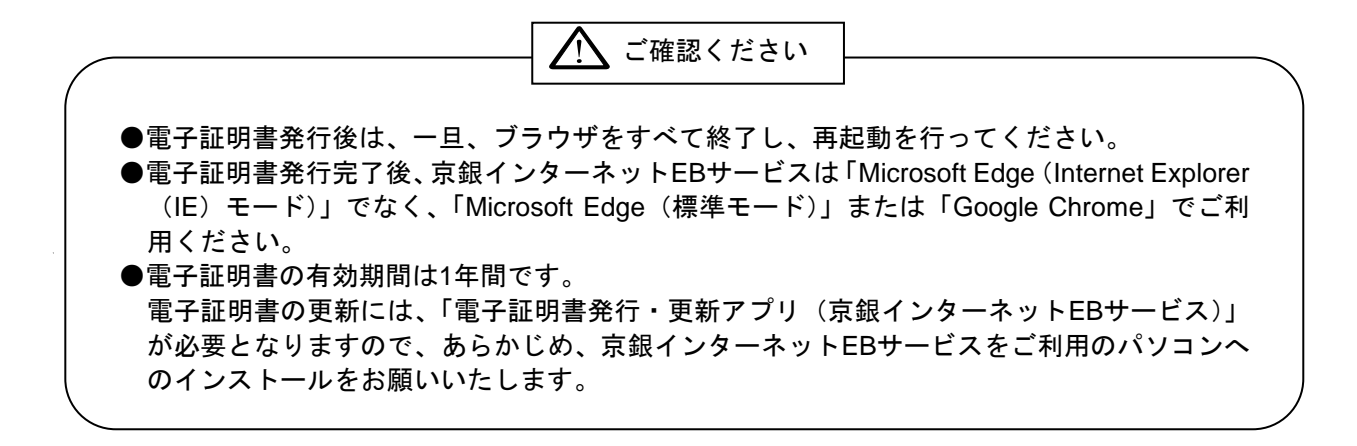